# MANUAL PORTAL DEL CANDIDATO

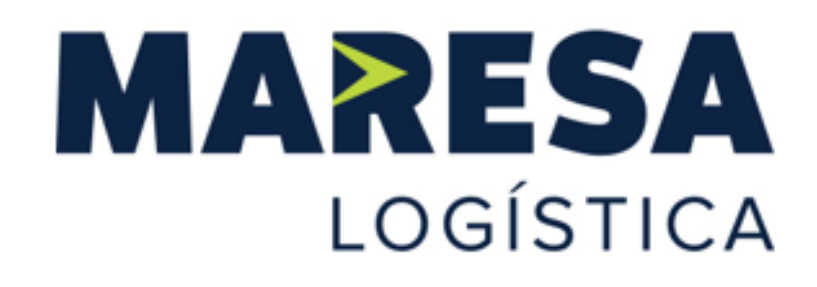

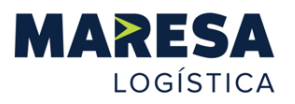

## Índice de contenidos

| 1. Introducción al portal del candidato | 2  |
|-----------------------------------------|----|
| 2. Búsqueda de posiciones               | 2  |
| 3. Inscripción en la oferta             | 4  |
| 4. Mis ofertas de empleo                | 11 |

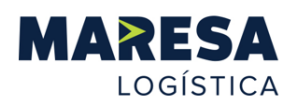

### 1. Introducción al portal del candidato

El portal del candidato de Maresa Logística es la plataforma para que cualquier candidato pueda inscribirse a nuestras ofertas e insertar su currículo, así como el medio donde la empresa expondrá todas las posiciones vacantes de todas nuestras delegaciones, para que cualquier interesado pueda inscribirse.

A continuación, detallamos el proceso para postularse como futuro posible trabajador de Maresa Logística.

### 2. Búsqueda de posiciones

El primer paso a seguir es seleccionar la localidad para la que el candidato desea postularse. Una vez elegida la localidad se pulsa el botón de aplicar la búsqueda y se desplegarán las distintas posiciones.

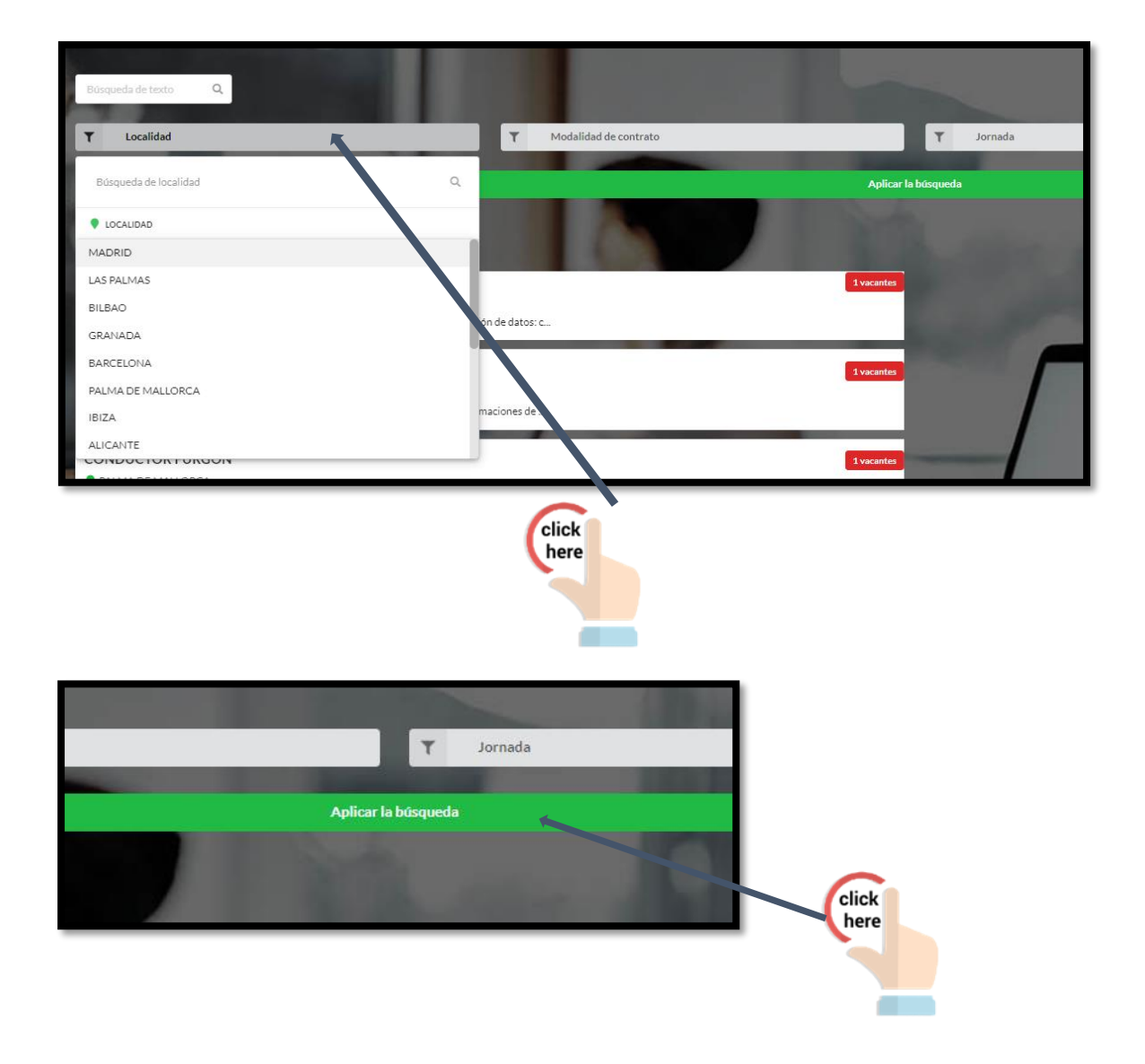

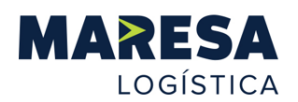

Las posiciones se diferencian del siguiente modo, poniendo como ejemplo una posición de mozo de almacén:

- BOLSA MOZO DE ALMACEN: estas posiciones sirven como bolsa de candidaturas para postularse a formar parte de la empresa en un futuro. Aunque en ese momento no tengamos una posición específica de ese perfil abierta, sirve de almacenamiento de las candidaturas para poder valorar los CVs inscritos en nuestra bolsa cuando tengamos necesidad de una nueva incorporación.
- MOZO DE ALMACEN: esto indica que actualmente sí que tenemos una posición abierta para este puesto, y nos encontramos en búsqueda activa de un nuevo trabajador.

Además, pinchando en cada una de las posiciones se abrirá una ventana con la información del puesto, tanto la descripción de las funciones como el perfil requerido.

| MARESA                                                                                                    | MOZO ESPECIALISTA                                                                      |  |  |  |
|----------------------------------------------------------------------------------------------------|----------------------------------------------------------------------------------------|--|--|--|
| LOGÍSTICA                                                                                                    | ■ REFERENCIA 75<br>▲ 1 Vacantes<br>♥ LAS PALMAS                                        |  |  |  |
|                                                                                                    | Inscribirse en esta oferta                                                             |  |  |  |
|                                                                                                    |                                                                                        |  |  |  |
| in Share 🛛 WhatsApp 🚀 Telegram                                                                                                    | @ E-mail                                                                               |  |  |  |
| Descripción del puesto                                                                                                    |                                                                                        |  |  |  |
| RESPONSABILIDADES Y FUNCIONES<br>1)Recibir mercancias: Comprobar mercancia recibida (proveedores y/o otros almacenes). Validar la recepción de mercancia en la PDA<br>2)Carazy descarga de mercancias de manera manualo, fundamentalmente, con la carretilla.<br>3)Lanzar bultos al shorter para su correcta lectura, así como analizar cualquier incidencia que se produzca o reportarla al responsable.<br>4)Realizar la correcta codificación (mediante el uso del sistema de codigo de barras) del material recibido e identificar/etiquetar toda la mercancia<br>5)Despachary y darsalida a mercancias<br>6)Notificar incidencias del trabajo al responsable de almacén para que las gestione adecuadamente.<br>7)Mantener el orden y limpieza del almacén, eliminando embalajes, artículos de desperdício, etc.<br>Forma en que se realizan las tareas: tiempos, métodos, medios, equipos, máquinas o herramientas que se utilizan:<br>Manejo de carretillas, uso de PDA y gestión ofimática |                                                                                        |  |  |  |
| Perfil del puesto                                                                                                    |                                                                                        |  |  |  |
| FORMACION REQUERIDA<br>Imprescindible carnet de carretillas, obtenido                                                                                                    | o con formación presencial compuesta de parte práctica (no válidas formaciones online) |  |  |  |
| EXPERIENCIA REQUERIDA<br>Experiencia en almacén y/o logística<br>Recomendable experiencia en empresa detransporte<br>Experiencia en el manejo de carretilla (frontal, retráctil, transpaletas)<br>APTIDUDES/COMPETENCIAS DESEABLES<br>Aptitudes técnicas: destreza en el manejo de carretilla, en etiquetado y en cubicar mercancía.<br>Competencias: trabajo en equipo, rapidez en la ejecución, compromiso y motivación en el trabajo                                                                                                    |                                                                                        |  |  |  |

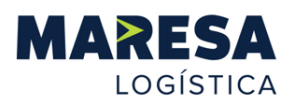

### 3. Inscripción en la oferta

Para postularse como candidato se debe pinchar la opción "inscribirse en esta oferta".

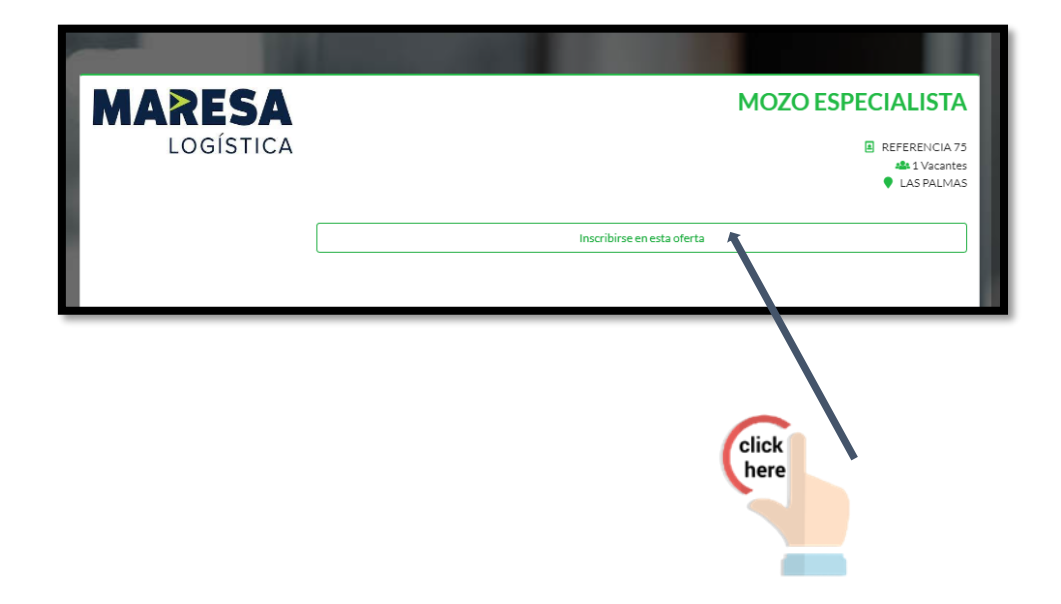

Aparecerá la siguiente pantalla, en la que hay que pinchar en la opción de crear una cuenta nueva.

| Crea tu cuenta | Iniciar sesión |
|----------------|----------------|
|                | Səlir          |
| click<br>here  |                |

Se debe rellenar la pantalla prestando detenimiento a rellenar los datos personales correctamente, puesto que en caso de ser seleccionada la candidatura estos son los datos que se utilizan para el alta como trabajador y la gestión de la contratación.

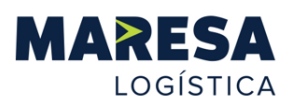

| Ultimo paso                                                                  |         |  |  |
|------------------------------------------------------------------------------|---------|--|--|
| Email *                                                                      |         |  |  |
| xxx@hotmail.com                                                              |         |  |  |
| Idioma *                                                                     |         |  |  |
| Español                                                                      | •       |  |  |
| Contraseña *                                                                 |         |  |  |
|                                                                              |         |  |  |
| Repetir contraseña                                                           |         |  |  |
| ••••••                                                                       |         |  |  |
| Consulta y acepta la política de privacidad. (clicar aquí para ver política) |         |  |  |
|                                                                              | Guardar |  |  |
|                                                                              |         |  |  |

Una vez finalizado este registro saltará el siguiente aviso:

|     | Oltimo paso                                                                                                    |
|-----|----------------------------------------------------------------------------------------------------|
| sik | Se ha enviado un correo electronico a la dirección indicada con las instrucciones a seguir para terminar el proceso de incorporación como nuevo usuario de Maresa Logística.                         |
|     | Recuerde que tiene un periodo de 24 horas para terminar este proceso. En caso de que se agote este tiempo sin haber completado el proceso de incorporación, deberá iniciar de nuevo todo el proceso. |
| n i |                                                                                                    |

Accede a tu dirección de correo electrónico y pincha en "finaliza el registro"

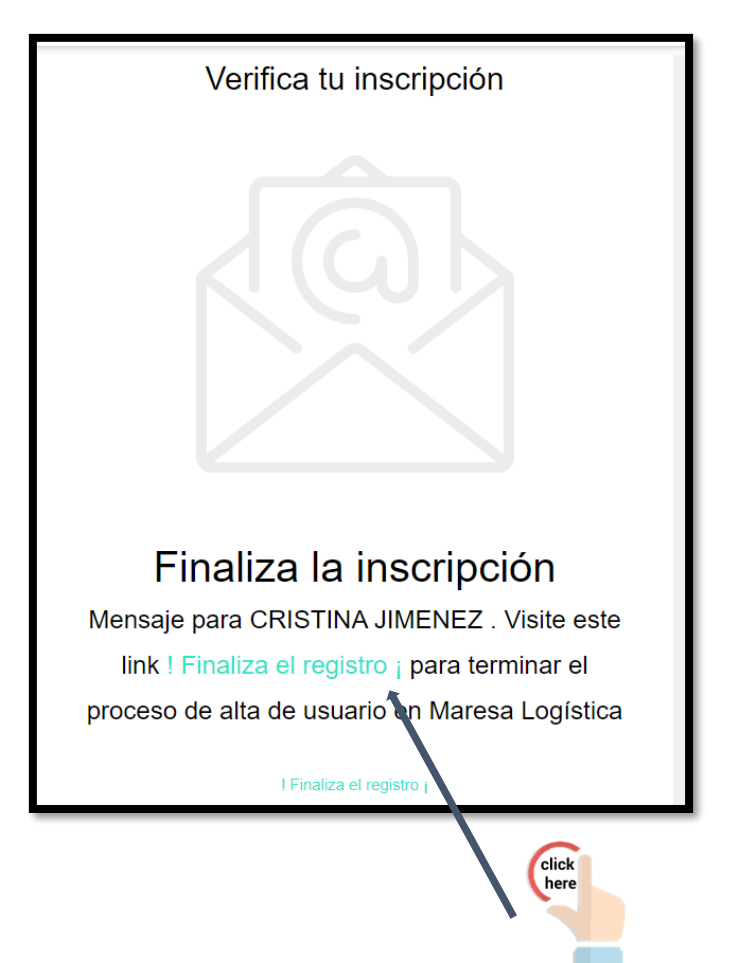

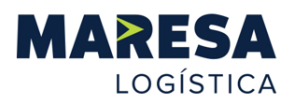

La siguiente pantalla te avisará que el proceso de alta se ha finalizado correctamente

| Alta candidato |                                                                              |
|----------------|------------------------------------------------------------------------------|
| <u>د</u>       | El proceso ha sido un éxito de registro, ya puedes acceder en iniciar sesión |
|                | Salir                                                                        |

Deberás pinchar nuevamente en la opción de inscripción a la oferta, y en esta ocasión usar la opción de "iniciar sesión".

| Crea tu cuenta | Iniciar sesión |
|----------------|----------------|
|                | Salir          |
|                | click<br>here  |

Deberás pinchar nuevamente en la opción de inscripción a la oferta, y en esta ocasión usar la opción de "iniciar sesión".

|                     | SA         |  |  |  |
|---------------------|------------|--|--|--|
| Usuario o Email     | Contraseña |  |  |  |
| ENTRAR              |            |  |  |  |
| Crea tu cuenta      |            |  |  |  |
| Recordar contraseña |            |  |  |  |
|                     |            |  |  |  |

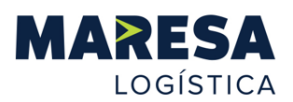

Una vez iniciada la sesión se mostrará una pantalla con la información necesaria para completar el perfil, y el icono a pulsar para empezar a cumplimentar la información.

Deberás pulsar el icono de arriba a la izquierda para comenzar el proceso.

| Para inscribirte en una oferta, completa tu perfil                                                                                                    |                                    |  |  |
|----------------------------------------------------------------------------------------------------|------------------------------------|--|--|
| En el apartado editar perfil: Falta el campo calle<br>Falta el campo numero<br>Falta el campo cp<br>Falta el campo poblacion<br>Falta el campo de fecha de nacimiento |                                    |  |  |
| Busqueda de texto                                                                                                    | Accede al menú por este icono      |  |  |
| ANTONIO MARTINEZ<br>ANTONIO MARTINEZ<br>Discons<br>EIS/Modificar mi perfil<br>EIS/Ofertas de Empleo<br>EIS/Mis candidaturas                                           | Accede a tu perfil por esta opción |  |  |
|                                                                                                    | Salir                              |  |  |

Debes pinchar la opción "mi perfil" para empezar a rellenar tu información personal:

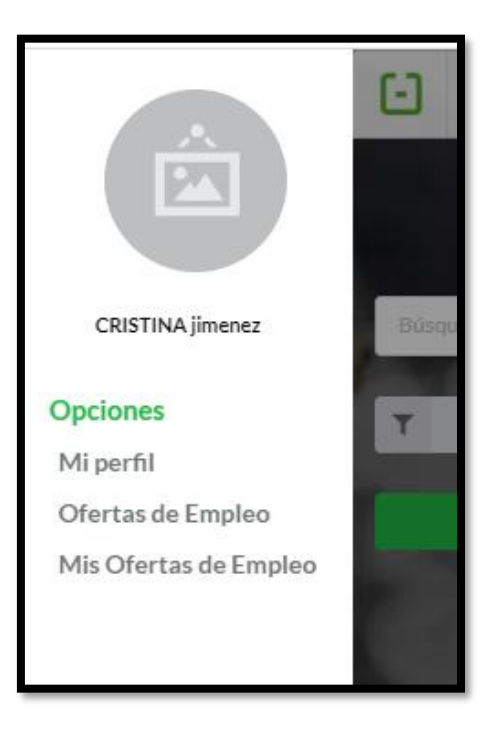

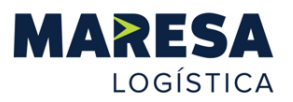

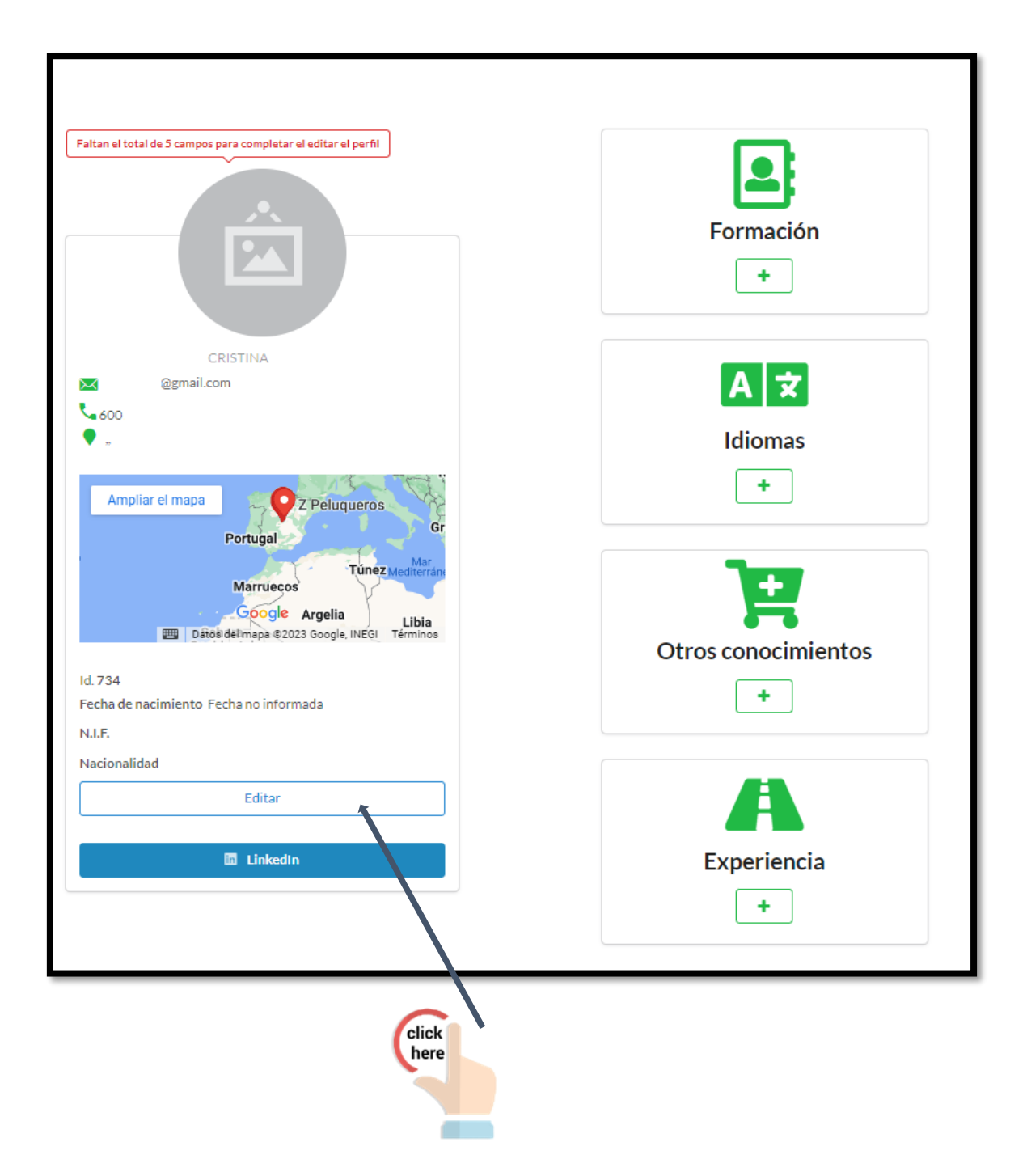

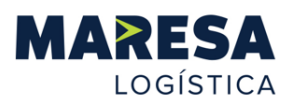

En este apartado es importante recalcar que la información a facilitar debe estar correctamente cumplimentada.

| Tipo AL - ALDEA  Número Escalera |            | Calle                |           |        |        |
|----------------------------------|------------|----------------------|-----------|--------|--------|
|                                  |            | Do                   | Domicilio |        |        |
|                                  |            | Piso                 |           | Puerta |        |
| Número                           | Escalera   | Pis                  | so        |        | Puerta |
| Código postal                    |            |                      |           |        |        |
| Código postal                    |            |                      |           |        |        |
| Población                        |            |                      |           |        |        |
| Población                        |            |                      |           |        |        |
| Correo electrónico               |            |                      |           |        |        |
| @gmail.com                       | @gmail.com |                      |           |        |        |
| Documento de identidad           |            |                      |           |        |        |
| Documento de identidad           |            |                      |           |        |        |
| Teléfono principal               |            |                      |           |        |        |
| 600                              | 600        |                      |           |        |        |
| Teléfono móvil                   |            |                      |           |        |        |
| Teléfono móvil                   |            |                      |           |        |        |
| Fecha nacimiento                 |            |                      |           |        |        |
| <b>#</b>                         |            |                      |           |        |        |
| Código postal de nacimiento      |            | Población nacimiento |           |        |        |
| C.P.                             |            | Población nacimiento |           |        |        |

En este apartado final se muestran diferentes archivos para adjuntar. En el primero de ellos se deberá adjuntar el CV personal del candidato. Los otros apartados se pueden utilizar para cualquier otra documentación que el candidato estime oportuno aportar.

| v                                                         |  |  |  |  |
|-----------------------------------------------------------|--|--|--|--|
| Nacionalidad                                              |  |  |  |  |
| ~                                                         |  |  |  |  |
| Carné conducir                                            |  |  |  |  |
|                                                           |  |  |  |  |
| Coche                                                     |  |  |  |  |
| Fecha disponibilidad                                      |  |  |  |  |
| <b>ii</b>                                                 |  |  |  |  |
| Adjuntar currículum                                       |  |  |  |  |
| Seleccionar archivo Ninguno archivo selec.                |  |  |  |  |
| Enlace perfil LinkedIn                                    |  |  |  |  |
| http://                                                   |  |  |  |  |
| Otros documentos (1)                                      |  |  |  |  |
| Seleccionar archivo Ninguno archivo selec.                |  |  |  |  |
| Otros documentos (2)                                      |  |  |  |  |
| Seleccionar archivo Ninguno archivo selec.                |  |  |  |  |
| Adjuntar fotografía (Recomendamos un peso menor de 200kb) |  |  |  |  |
| Seleccionar archivo Ninguno archivo selec.                |  |  |  |  |
| Guardar                                                   |  |  |  |  |

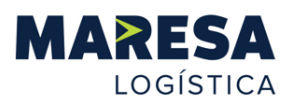

Por último, el sistema exige que se cumplimente el campo de formación añadiendo el nivel de estudios finalizados por el candidato.

|           | Obligatorio registrar el total de 1 filas de Formación |
|-----------|--------------------------------------------------------|
| Formación | Título Tipo                                            |
| Añadir    |                                                        |

El resto de apartados es optativo rellenarlos. Cuanto más completo esté el perfil mejor valorado podrá ser por el equipo de RRHH.

| A 🗙                 |
|---------------------|
| Idiomas             |
| +                   |
| Otros conocimientos |
| +                   |
| A                   |
| Experiencia         |
| +                   |
| Experiencia<br>+    |

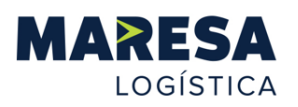

#### 4. Mis ofertas de empleo

Podrás consultar posteriormente el estado de tu candidatura desde el apartado "Mis ofertas de empleo". Además, en caso de que se vayan produciendo cambios en la fase del proceso de selección, el sistema te mantendrá informado a través de notificaciones en tu correo electrónico.

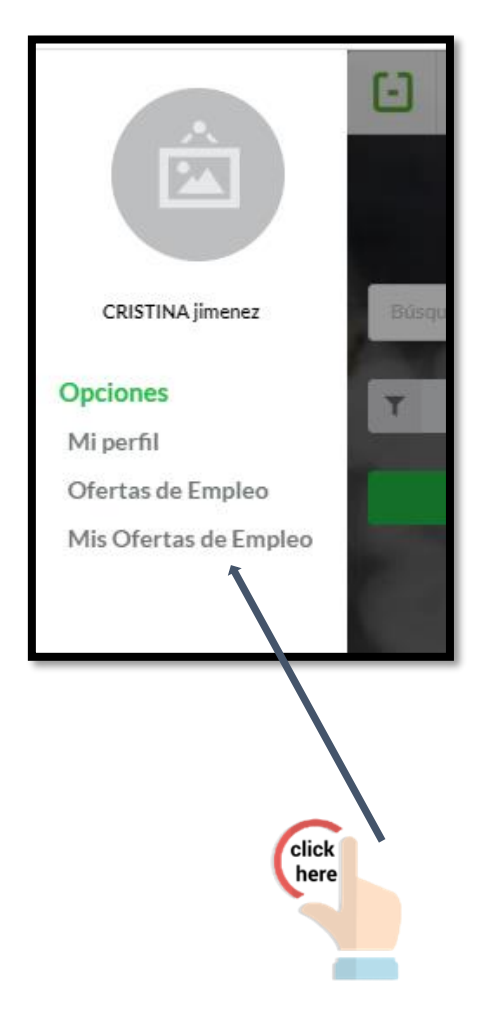

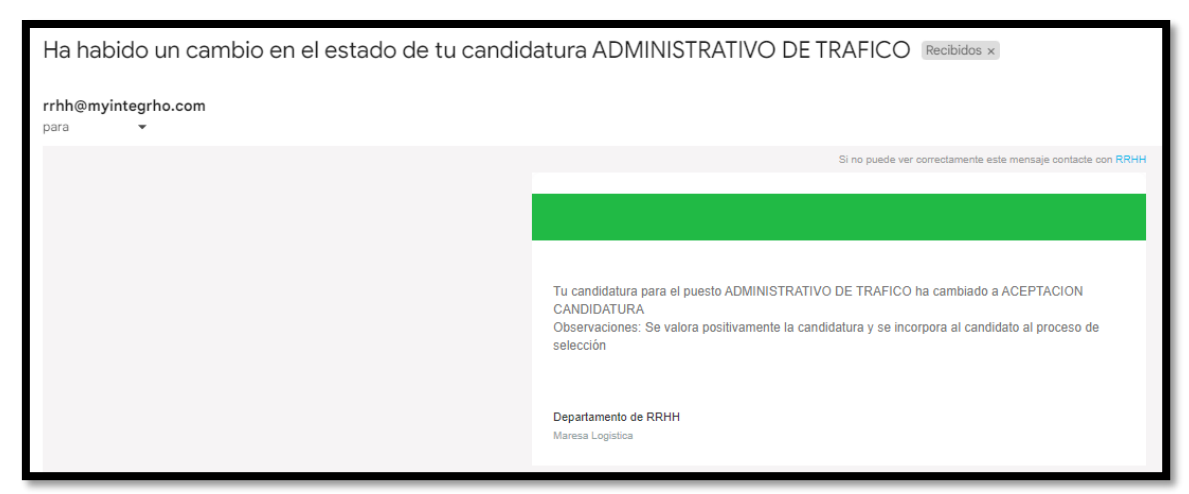